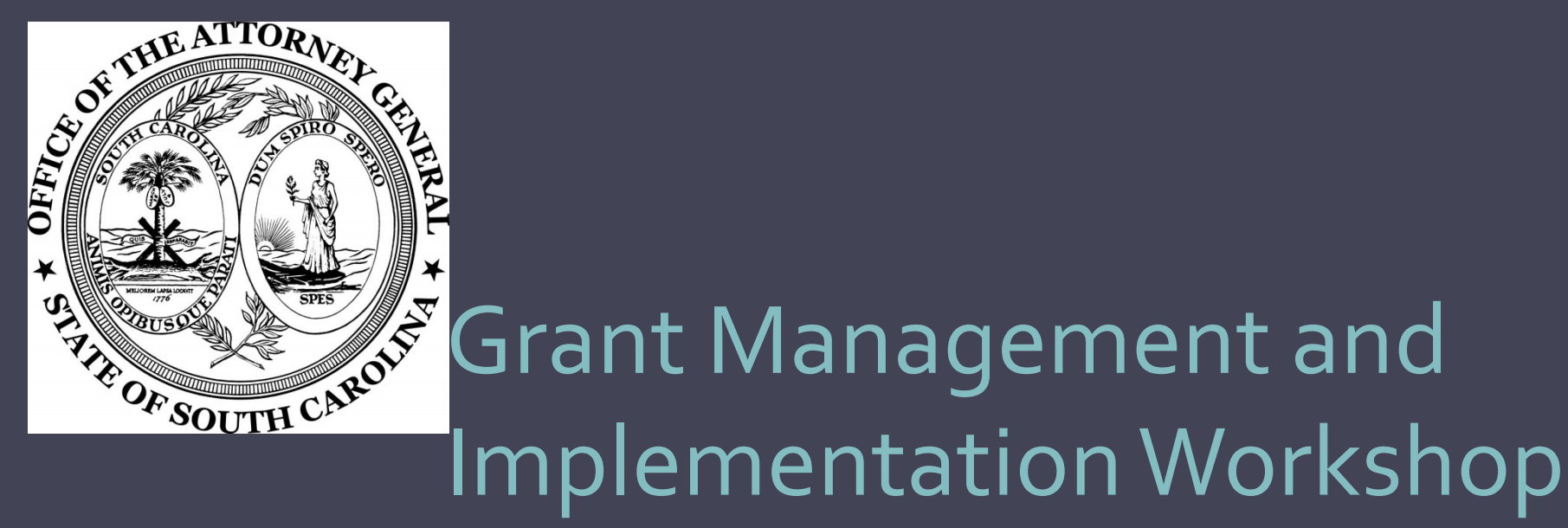

Crime Victim Services Division Department of Crime Victim Assistance Grants Victims of Crime Act (VOCA) Violence Against Women Act (VAWA) and State Victims Assistance Program (SVAP) **Burke Fitzpatrick**– Director, Division of Crime Victim Services <u>bfitzpatrick@scag.gov</u>

**BJ Nelson** – Deputy Director, Department of Crime Victim Assistance Grants <u>bjnelson@scag.gov</u>

Bonnie Brooks – Administrative Coordinator bbrooks@scag.gov

Joe Corey – Program Coordinator jcorey@scag.gov

**Ginger Dukes** – Program Coordinator <u>gdukes@scag.gov</u>

Sheila Hoffman – Program Coordinator <u>shoffman@scag.gov</u>

Billy House – Program Coordinator bhouse@scag.gov

Kim Buckley – Director of Finance kbuckley@scag.gov Brandon Newsom – Accounting Manager BrandonNewsom@scag.gov

Lynne Medlin – Senior Accountant Imedlin@scag.gov

Laura Barnes – Fiscal Analyst II (VAWA/SVAP) Ibarnes@scag.gov

Emily Merritt– Fiscal Analyst I (VOCA) EmilyMerritt@scag.gov

Vacant– Fiscal Analyst I (VOCA)

# Webinar Housekeeping

- Live Q&A in the Questions Box
- Estimated end time of 11am
- Webinar will be available on our support tab within a few days: <u>http://www.scag.gov/crime-victims-grants-help-desk</u>

## Grant Terms and Conditions

- Be sure to read all Terms and Conditions before signing the grant award. A signed grant award is a contract that means the agency has accepted and agrees to comply with all of the Terms and Conditions and the Special Conditions.
- Most items that were previously Special Conditions have now moved to Terms and Conditions.
- Special Conditions documents must be uploaded to the Post Award Attachments section on the AGO Grants Home Page.
- Refer to the Financial Guidelines previously provided, please note this does not replace internal agency polices. The stricter policy applies.
- Support Tab link for AGO Grants: http://www.scag.gov/crime-victims-grants-help-desk

## VOCA

- Progress Reports must be submitted through PMT site, which is administered by the Office of Justice Programs.
   <a href="https://oipsso.oip.gov">https://oipsso.oip.gov</a>
- Reports are due once per quarter.

#### VOCA

1<sup>ST</sup> QUARTER - October 1 through December 31 Due January 15

2<sup>ND</sup> QUARTER - January 1 through March 31 Due April 15

3<sup>RD</sup> QUARTER - April 1 through June 30 Due July 15

4<sup>th</sup> QUARTER - July 1 through September 30 Due October 15

#### VAWA

- Annual MEI Report
- Covers calendar year 2020
- Report updates will be sent out in December
- Due to DCVAG February 15, 2021
- Technical Assistance Website <u>https://www.vawamei.org/</u>
- Contact Ginger Dukes at <u>gdukes@scag.gov</u>

#### SVAP

- Reports due twice a year
- 1<sup>ST</sup> Report October 1 through March 31
   Due May 1
- 2<sup>ND</sup> Report April 1 through September 30 Due November 1
- Contact Billy House at bhouse@scag.gov

#### Site Monitoring

- Periodically, programmatic and/or financial staff will conduct an on-site monitoring visit with your agency.
- Our goal is to site-monitor each project at least once per project period.
- On-site monitoring is currently on hold due to the pandemic, we will continue reaching out to agencies virtually to monitor projects.

#### Match

- In-kind match has been waived for VOCA and SVAP for 2020/2021.
  - Volunteer hours are **no longer required** on RFPs, agencies may retain the logs for internal records.
- All agencies utilizing cash match are still required to provide match for the RFPs.
- VAWA will continue to have normal match requirements as OVW is currently not providing waivers.

## Managing Contacts for Subgrantees

- The Project Director for each agency is responsible for maintaining the contact list for their agency. Contacts are: Project Director, Official Authorized to Sign, and Financial Officer, anyone funded by the grant, or volunteers.
- There can only be one Project Director, one Official Authorized to Sign, and one Financial Officer per agency.
- Keeping your contacts current will allow DCVAG staff to work your requests promptly.
- When a contact needs to be added or updated, it must be done in the AGO portal.
- If the Project Director leaves during the grant year please contact DCVAG staff.

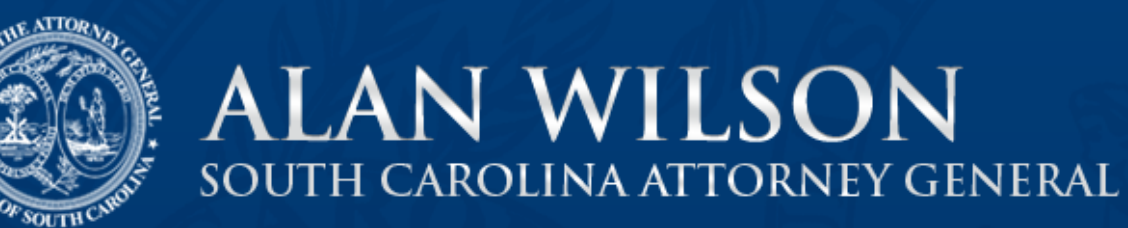

#### The Department of Crime Victim Assistance Grants Portal

Crime Victim Assistance Grants

| Agency Contacts           |                                |                         |                      |              | Create |
|---------------------------|--------------------------------|-------------------------|----------------------|--------------|--------|
| Agency Contact Role 🕇     | Full Name 🕇                    | WebRole                 | Email                | Office Phone |        |
| Assigned Point of Contact | AOR Test Access to Own Records | Agency Grant<br>Manager | nancyk@infostrat.com |              | •      |

- From the Home Page navigate to Agency Contacts Section.
- 2. Select the Create Button.

| gency Contacts            |                                                                                                    |                             |                      | <b>O</b> 0   | Create              |
|---------------------------|----------------------------------------------------------------------------------------------------|-----------------------------|----------------------|--------------|---------------------|
| Agency Contact Role 🕇     | Full Name 🕇                                                                                                    | WebRole                     | Email                | Office Phone |                     |
| Assigned Point of Contact | AOR Test Access to Own Records                                                                                                    | Agency Grant<br>Manager     | nancyk@infostrat.com |              |                     |
| Assigned Point of Contact | ARO Test Agency Read Only                                                                                                    | Agency User Read-<br>Only   | nancyk@infostrat.com |              | Edit     Deactivate |
|                           | Contact Role<br>Contact Role<br>Unknown<br>Not Applicable<br>Project Director<br>Financial Officer<br>Authorized to Sign<br>Assigned Point of<br>Agency Funded Si<br>Agency In Kind St<br>Agency Volunteer<br>For Communication | n<br>Contact<br>taff<br>aff | Only                 |              |                     |

#### To edit an existing contact

- 1. Click on the arrow.
- 2. Select Edit.

| Web Role *           |   |     |  |
|----------------------|---|-----|--|
| Agency Grant Manager | × | Q . |  |
|                      |   |     |  |

#### LOOKUP RECORDS

|   | Nama                                       | Wahaita               |                  |
|---|--------------------------------------------|-----------------------|------------------|
| × |                                            | Website               |                  |
|   | No Portal Access                           | Customer Self-Service | No               |
|   | Paul Khelli                                | Customer Self-Service | No               |
|   | Sheila Hoffman                             | Customer Self-Service | No               |
|   | Agency Grant Manager                       | Customer Self-Service |                  |
|   | Agency User – Access to User Owned Records | Customer Self-Service |                  |
|   | Agency User Read-Only                      | Customer Self-Service |                  |
|   |                                            |                       |                  |
|   |                                            |                       |                  |
|   |                                            |                       |                  |
|   |                                            | Select Cano           | cei Remove Value |

#### Web Roles

 Click on the looking glass below Web Role to adjust user permissions.

Note: If a user will be submitting any applications or Requests For Payment they should be Agency Grant Manager.

\*If an individual has left the agency they should be changed to No Portal Access. **Do not deactivate the contact.** 

# **Budget Revisions**

## **Changes to Budget Revisions**

- Each grant is allowed 2 revisions after the initial modification.
- Before you begin a revision reach out to CVAG staff to make sure the revision is required.

## **Reasons for Revisions**

- Adding a new line item to the grant budget.
- Changing the quantity of an already-approved item in the grant.
- You're going to exceed the approved amount in a category by more than 10%.
- Budget Narrative needs to be expanded or corrected.

#### Creating a Revision(s)

|               | ALAN V<br>SOUTH CAROLI                           | NI AT                                         | LSO<br>torne                 | N<br>y genera               | L                                                       |               |                            |                                                 |        |
|---------------|--------------------------------------------------|-----------------------------------------------|------------------------------|-----------------------------|---------------------------------------------------------|---------------|----------------------------|-------------------------------------------------|--------|
|               |                                                  |                                               |                              |                             |                                                         |               |                            |                                                 |        |
| The Departr   | ment of Crime                                    | e Vict                                        | im As                        | sistance                    | Grants                                                  | Porta         | al                         |                                                 |        |
|               | Crime Vict                                       | tim Ass                                       | istance                      | Grants                      |                                                         |               |                            |                                                 |        |
| Agency Name * | Primary Contact                                  |                                               | Main Phon<br>1-803-555-1     | e<br>212                    | Website                                                 | cad dov       |                            |                                                 |        |
|               | io Revise an<br>with, then cli<br>the "Edit" sel | Application<br>ck "Revise a<br>lection in the | a Submitted A<br>e dropdown. | ay suomittee, go to         | use gropdown at th                                      | ages, then re | i une row that lists the A | puication you are co<br>the application by clic | Create |
|               | Submission<br>Status ↓                           | Grant<br>Number                               | App<br>Number                | Project Title               | Grant<br>Program                                        | Grant<br>Year | Project Director           | Amount<br>Approved                              |        |
|               | Draft                                            | 1V18005                                       | AV18026                      | Sexual Violence<br>Services | VOCA (Program)<br>Victims of Crime<br>Act               | 2018/2019     | Mary DEV TEST              | \$1,906,776.00                                  | ~      |
|               | Draft                                            |                                               |                              | **Baker Test**              | VAWA (Program)<br>S.T.O.P.<br>Violence Against<br>Women | 2018/2019     | Kenneth DEV TEST           |                                                 | ~      |
|               | Draft                                            | gxyz1234                                      | xyz12345                     | *xyz12345 Test              | VOCA (Program)<br>Victims of Crime<br>Act               | 2018/2019     | *Andrew DEV TEST           |                                                 | ~      |
|               | Draft                                            |                                               |                              | *One last test              | VAWA (Program)<br>S.T.O.P.                              | 2018/2019     | AGA DEV TEST               |                                                 | ~      |

~

\*

•

~

- 1. Navigate to Grants and Applications section on the Home Page.
- 2. Select the grant that you wish to revise. Grant Number, Version and Application Numbers are displayed on the grid.

#### Create and Editing Budget Revision

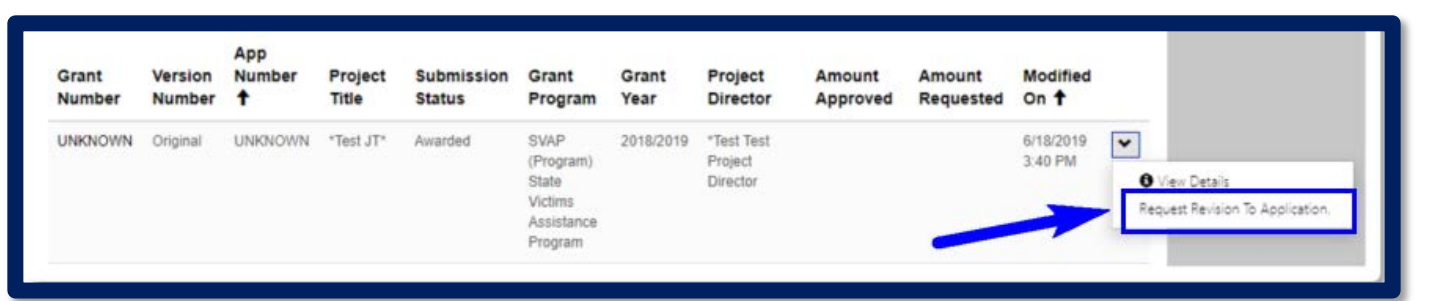

| Grant<br>Number | Version<br>Number | App<br>Number<br>↓ | Project<br>Title     | Submission<br>Status | Grant<br>Program                                               | Grant<br>Year | Project<br>Director | Amount<br>Approved | Amount<br>Requested | Modified<br>On        |                                       |
|-----------------|-------------------|--------------------|----------------------|----------------------|----------------------------------------------------------------|---------------|---------------------|--------------------|---------------------|-----------------------|---------------------------------------|
|                 | R003              | AW21020            | Test 1 April<br>10th | Revision             | SVAP<br>(Program)<br>State<br>Victims<br>Assistance<br>Program | 2020/2021     | Joe Corey           |                    |                     | 8/14/2020<br>11:56 AM | View Details Edit this version G Edit |
|                 | Original          | AW21019            | Test SVAP<br>3       | Submitted            | SVAP<br>(Program)<br>State<br>Victims                          | 2020/2021     | Joe Corey           |                    |                     | 8/18/2020<br>11:39 AM |                                       |

- 1. Locate the grant to be revised, click request Revision to Application.
- 2. Select Edit this Version.

2.

 Note: You may have to refresh your browser several times. Once the Submission Status has changed to Revision you are now able to edit.

#### Navigating Budget Revisions

#### Section Navigation -

AGO Grants Request Revision

Required Fields

Versions

Counties Served by this Project

Grant Information

Budget Description

Acceptance of Audit Requiremen

Organization Description

Interagency Coordination

Volunteer Coordination

Problem Definition

Project Description

Objectives and Performance

Project Assessment and Evaluation

Project Continuation Sources of Income Grant Terms and Conditions

Attachments and Notes

Grant Certifications

Home

|    | en                         |                   |                                 |
|----|----------------------------|-------------------|---------------------------------|
|    | Section Navigation -       |                   |                                 |
|    | State Funding Agen         | cy (SFA) Use Only |                                 |
| ٦t | Version Number *<br>R001   | Grant Number      | App Number<br>AV20013           |
|    | Project Title<br>Test VOCA |                   |                                 |
|    | Amount Approved<br>—       | Amount Requested  | Status Reason<br>Under Revision |
| DI | Save                       |                   |                                 |
|    |                            |                   |                                 |

Note: users can navigate to specific screens by using the Section Navigation drop down on the upper left side of the screen.

• Click the save button on the lower left to save your work and move to the next screen.

#### **Request for Revision**

| Section Navigation -       |                  |                 |      |
|----------------------------|------------------|-----------------|------|
| Request for Grant Re       | evision          |                 |      |
| Grant Number               | Version Number * | Version         | Date |
| —                          | R001             | —               |      |
| Agency Account *           |                  |                 |      |
| *TEST Stark Industries     |                  |                 |      |
| Project Title              |                  |                 |      |
| Test VOCA                  |                  |                 |      |
| Program Director Contact * |                  |                 |      |
| Jill Doe 🛛 🗙 Q             |                  |                 |      |
|                            |                  |                 |      |
| Type of Request            |                  |                 |      |
| Programmatic Revision      |                  | Budget Revision |      |

Navigate to the Request for Revision tab. Select (check) Budget Revision box only.

- 1. Scroll down page to Section
- 2. Request for Budget and/or Program Revision.

## **Request for Revision**

| Approved Personnel              | Requested Personnel Amount*    | Personnel Difference   |
|---------------------------------|--------------------------------|------------------------|
| \$ 75,481.00                    | S 74000                        | (\$81)                 |
| Approved Contractual Services   | Requested Contractual Services | Contractual Difference |
| \$ 5,040.00                     | \$ 05040                       | (\$5,040)              |
| Approved Travel                 | Requested Travel               | Travel Difference      |
| \$ 2,828.00                     | \$ 2828                        | (\$2,828)              |
| Approved Equipment              | Requested Equipment            | Equipment Difference   |
| \$ 0.00                         | 5 481                          | \$0                    |
| Approved Other                  | Requested Other                | Other Difference       |
| \$ 3,340.00                     | S 03340                        | (\$3,340)              |
| Approved Total                  | Requested Total                | Total Difference       |
| _                               | \$75,400                       | -                      |
|                                 |                                |                        |
| Justification for Requested Rev | ision                          |                        |

- The left column will be auto populated with previous Approved Balances from the original grant or previous revision.
- Complete middle column to indicate new desired category totals.
- Enter all fields even if no change.

Section 2 – Request for Budget and/or Programmatic Revision

Column 1 should populate automatically, but please double check to ensure this matches the current approved budget.

When entering in column 2 for requested amounts, make sure the new requested amounts per category are entered, even if there are no changes to the dollar amounts. For example, if the approved grantor personnel is \$45,000 and there are no requested changes then the amount requested would still be \$45,000.

Please keep in mind that employer contributions are pulled into the total personnel category total.

#### **Request For Revision**

| Justification for Reques | sted Revision |  |  |
|--------------------------|---------------|--|--|
|                          |               |  |  |
|                          |               |  |  |
|                          |               |  |  |
|                          |               |  |  |
|                          |               |  |  |
| Derived Director         |               |  |  |

- Always complete the Justification for Requested Revision box.
- Be specific about what Budget Line Items you will be editing and by how much. This will help us review and approve your revision much quicker.

#### Example:

Revision 001 –

Reducing Mileage by \$2000

Reducing Per Diem by \$500

Increasing Therapy Supplies by \$1500

Increasing Cell Phones by \$1000

Updating Narrative for Office Supplies

## Budget Revision Certifications

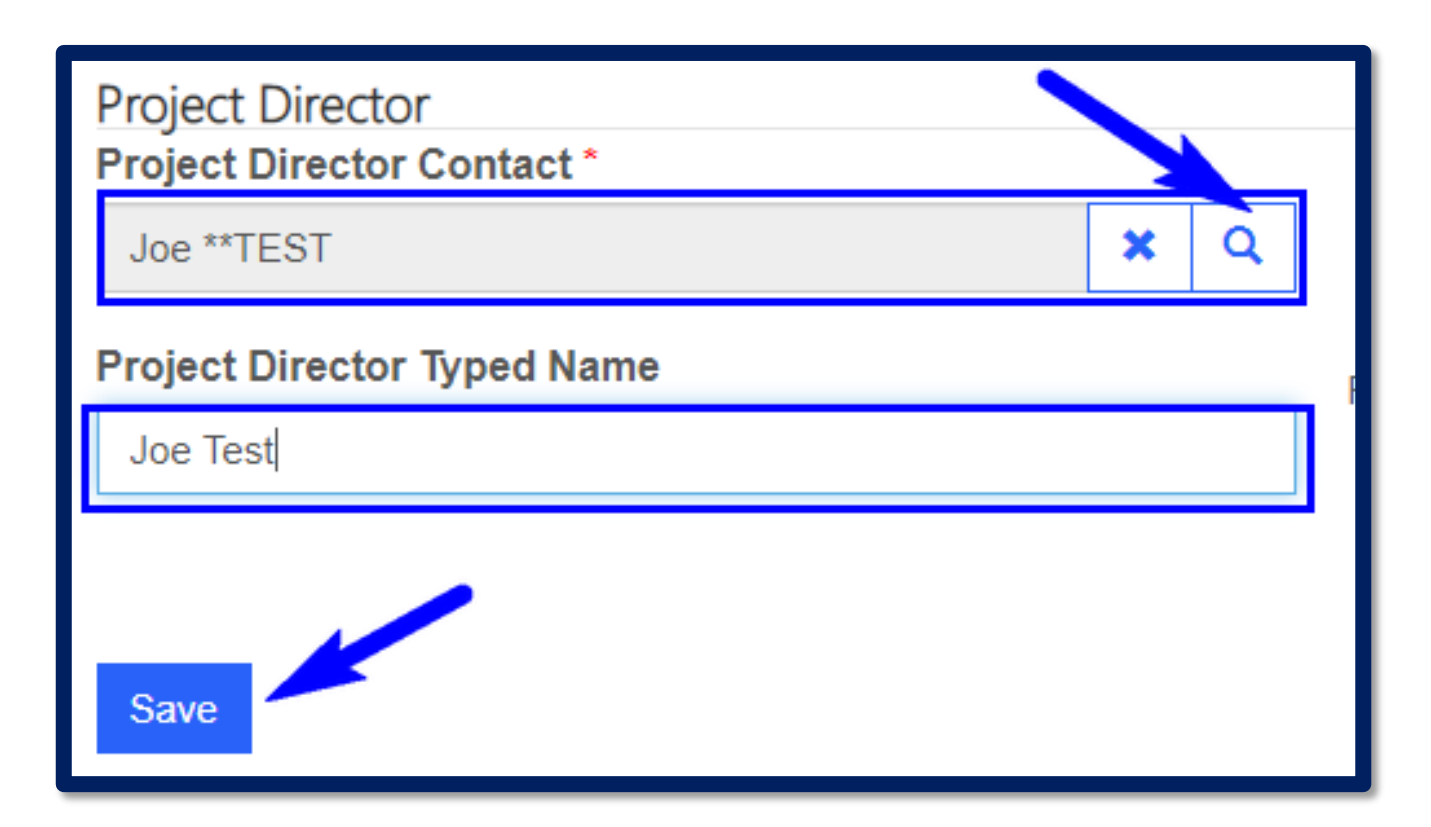

#### 1. Verify the Project Director.

2. Save.

## Budget Line Item Revisions

| Budae                         | t Descr                         | iption                                    |                                           |                                        |                                |                                          |                                             |                                       |                                    |
|-------------------------------|---------------------------------|-------------------------------------------|-------------------------------------------|----------------------------------------|--------------------------------|------------------------------------------|---------------------------------------------|---------------------------------------|------------------------------------|
|                               |                                 |                                           |                                           |                                        |                                |                                          |                                             |                                       |                                    |
| Explain exactly               | how each item in                | vour hudget b                             | oth grantor an                            | d match will b                         | e utilized                     |                                          |                                             |                                       |                                    |
| Personnel S                   | alaries and M                   | latching Fu                               | nds                                       |                                        |                                |                                          |                                             |                                       |                                    |
| Budget Line<br>Item Name<br>↑ | Budget Line<br>Item<br>Category | Personnel<br>Salaries<br>Grantor<br>Total | Personnel<br>Salaries<br>In-Kind<br>Total | Personnel<br>Salaries<br>Cash<br>Total | Personnel<br>Salaries<br>Total | Personnel<br>Salaries<br>Total<br>Totals | Budget<br>Category and<br>Matching<br>Funds | € Cr<br>Budget Line Item<br>Narrative | eate                               |
| Assistant                     | Personnel                       | \$45,000                                  | \$0                                       | \$0                                    | \$45,000                       |                                          | Test VOCA                                   | а                                     | ~                                  |
| Salary                        | Personnel                       | \$100                                     | \$0                                       | \$0                                    | \$100                          |                                          | Test VOCA                                   | test                                  | View Details     C Edit     Delete |

- 1. Navigate to the Budget Description Section.
- 2. Locate the budget line item you need to edit.
- 3. Select Edit.

## **Budget Revisions**

| DU           | idget Line Item                                                      | Details                                              |                                                                 |                                                          |
|--------------|----------------------------------------------------------------------|------------------------------------------------------|-----------------------------------------------------------------|----------------------------------------------------------|
| Budg<br>Budg | get Line Item Title - Match<br>get Line Item Category                | ing Funds and Categorie                              | 25                                                              |                                                          |
| Pe           | rsonnel                                                              | v                                                    | •                                                               |                                                          |
| Budg         | get Line Item Name *                                                 |                                                      |                                                                 |                                                          |
| Ass          | istant                                                               |                                                      |                                                                 |                                                          |
| Budg         | get Line Item Narrative                                              |                                                      |                                                                 |                                                          |
| The          | town will hire a victim advocate                                     | within 30 days of the award. Th                      | nis VA will provide trauma-focuse                               | ed                                                       |
|              | Dorconnol Salarios (by Dociti                                        |                                                      |                                                                 |                                                          |
|              | Personnel Title                                                      | ON)                                                  | % of Time                                                       | Hours/Pay Perioc                                         |
| -            | Personnel Title Assistant                                            | on)                                                  | % of Time                                                       | Hours/Pay Perioc                                         |
|              | Personnel Title Assistant Personnel Salaries Grantor Total           | ON)<br>Personnel Salaries Cash<br>Total              | % of Time<br>100<br>Personnel Salaries In-Kind<br>Total         | Hours/Pay Perioc<br>200<br>Personnel Salarie<br>\$45,000 |
|              | Personnel Title Assistant Personnel Salaries Grantor Total \$ 41,200 | ON)<br>Personnel Salaries Cash<br>Total<br>\$ 10,300 | % of Time<br>100<br>Personnel Salaries In-Kind<br>Total<br>\$ 0 | Hours/Pay Perioc<br>200<br>Personnel Salaric<br>\$45,000 |

• Navigate through the form and update as needed.

# Make changes. Submit.

#### **Budget Revisions**

Submit

| Bud                                                           | get Line Iter                                                                                                    | n D                              | etails                                                       |                            |                                                                         |                                                          |
|---------------------------------------------------------------|----------------------------------------------------------------------------------------------------|----------------------------------|--------------------------------------------------------------|----------------------------|-------------------------------------------------------------------------|----------------------------------------------------------|
| Budget<br>Budget L                                            | Line Item Title - Matc<br>.ine Item Category                                                                              | hing F                           | Funds and Categor                                            | ies                        |                                                                         |                                                          |
| Person                                                        | nel                                                                                                    |                                  |                                                              | ~                          |                                                                         |                                                          |
| Budget L                                                      | ine Item Name *                                                                                                    |                                  |                                                              |                            |                                                                         |                                                          |
|                                                               | nt                                                                                                    |                                  |                                                              |                            |                                                                         |                                                          |
| Assistar                                                      |                                                                                                    |                                  |                                                              |                            |                                                                         |                                                          |
| Assistar<br>Budget L                                          | ine Item Narrative                                                                                                    |                                  |                                                              |                            |                                                                         |                                                          |
| Assistar<br>Budget L<br>The tow                               | . <b>ine Item Narrative</b><br>n will hire a victim advocat                                                               | e within                         | n 30 days of the award.                                      | This VA                    | will provide trauma-focu                                                | used                                                     |
| Assistar<br>Budget L<br>The tow                               | ine Item Narrative                                                                                                    | e within                         | n 30 days of the award. <sup>-</sup>                         | This VA                    | will provide trauma-focu                                                | used                                                     |
| Assistar<br>Budget L<br>The tow<br>Pers                       | ine Item Narrative<br>n will hire a victim advocat<br>connel Salaries (by Positi<br>connel Title                          | e within                         | n 30 days of the award. <sup>-</sup>                         | This VA                    | will provide trauma-focu<br>f Time                                      | used<br>Hours/Pay Period                                 |
| Assistar<br>Budget L<br>The tow<br>Pers<br>As                 | ine Item Narrative<br>n will hire a victim advocat<br>connel Salaries (by Positi<br>connel Title                          | e within                         | n 30 days of the award. <sup>-</sup>                         | This VA                    | will provide trauma-focu<br>f <b>Time</b><br>0                          | used<br>Hours/Pay Period                                 |
| Assistar<br>Budget L<br>The tow<br>Pers<br>As<br>Pers<br>Tota | ine Item Narrative n will hire a victim advocat connel Salaries (by Positi connel Title sistant connel Salaries Grantor I | e within<br>ion)<br>Pers<br>Tota | a 30 days of the award. <sup>-</sup><br>sonnel Salaries Cash | % of<br>10<br>Pers<br>Tota | will provide trauma-focu<br>f Time<br>0<br>sonnel Salaries In-Kind<br>I | Hours/Pay Period<br>200<br>Personnel Salarie<br>\$45,000 |

#### **Budget Narrative Expansion:**

For line items that were already approved in the original grant and the agency is only expanding the budget narrative the entry should be made as follows:

#### **Example:** Therapy Supplies

Revision oo1 – Adding stress balls, workbooks, sand therapy, art therapy supplies

Budget Revisions Editing or Adding Line Items

• NOTE: Please do not remove line items or narrative for items that the agency has already purchased and received reimbursement for.

## **Budget Revision Submission**

| Section Navigation -              |                                                                                                    |                                         |  |  |  |  |  |
|-----------------------------------|----------------------------------------------------------------------------------------------------|-----------------------------------------|--|--|--|--|--|
|                                   | Grant Certifications                                                                                                    |                                         |  |  |  |  |  |
| AGO Grants                        | Agency Account *                                                                                                    | Agency Account*                         |  |  |  |  |  |
| Request Revision                  |                                                                                                    |                                         |  |  |  |  |  |
| Required Fields                   | Grant Number                                                                                                    |                                         |  |  |  |  |  |
| Versions                          |                                                                                                    |                                         |  |  |  |  |  |
| Counties Served by this Project   | Certification by Project Director<br>Project Director *                                                                                                    |                                         |  |  |  |  |  |
| Grant Information                 | Joe Corey X Q                                                                                                    |                                         |  |  |  |  |  |
| Budget Description                | Project Director Typed Name *                                                                                                    | Certification Date Project Director *   |  |  |  |  |  |
| Acceptance of Audit Requirements  | Joe Corey                                                                                                    | 2/13/2020                               |  |  |  |  |  |
| Organization Description          | Certification by Financial Officer                                                                                                    |                                         |  |  |  |  |  |
| Interagency Coordination          | Financial Officer Contact *                                                                                                    |                                         |  |  |  |  |  |
| Volunteer Coordination            | Financial Officer Typed Name *                                                                                                    | Certification Date Financial Officer *  |  |  |  |  |  |
| Problem Definition                | Emily Merritt                                                                                                    | 1/29/2020                               |  |  |  |  |  |
| Project Description               | Certification by Authorized to Sign                                                                                                    |                                         |  |  |  |  |  |
| Objectives and Performance        | Authorized to Sign Contact *                                                                                                    |                                         |  |  |  |  |  |
| Project Assessment and Evaluation | Authorized to Sign Typed Name *                                                                                                    | Certification Date Authorized to Sign * |  |  |  |  |  |
| Project Continuation              | Joe *Test Doe                                                                                                    | 2/13/2020                               |  |  |  |  |  |
| Sources of Income                 | <b>^</b>                                                                                                    |                                         |  |  |  |  |  |
| Grant Terms and Conditions        | Submit for Review  SUBMIT FOR REVIEW? (Select "Yes", then click the second second seco | he BLUE SAVE BUTTON below)              |  |  |  |  |  |
| Attachments and Notes             |                                                                                                    |                                         |  |  |  |  |  |
| Grant Certifications              | Save                                                                                                    |                                         |  |  |  |  |  |
| Home                              |                                                                                                    |                                         |  |  |  |  |  |

Confirm Request for Grant Extension and/or Revision has been completed and certified.

- 1. Go to Section Navigation.
- 2. Select Grant Certification.
- 3. Verify all information is complete and accurate
- 4. Select "Submit For Review"
- 5. Save

Note: Revision will be marked as submitted and moved to read-only status.

#### **Budget Revisions**

|                       | CAN!                                                                                      |                    | AL<br>sout                        | AN<br>h caro                 | WI<br>LINA A                                                   | LS                | ON<br>Ney ge        | NERAL              |                           |                         |      |
|-----------------------|-------------------------------------------------------------------------------------------|--------------------|-----------------------------------|------------------------------|----------------------------------------------------------------|-------------------|---------------------|--------------------|---------------------------|-------------------------|------|
| Th                    | The Department of Crime Victim Assistance Grants Portal<br>Crime Victim Assistance Grants |                    |                                   |                              |                                                                |                   |                     |                    |                           |                         |      |
| Agency N<br>*TEST Sta | <b>lame *</b><br>irk Industri                                                             | es                 | Prim<br>Paul                      | <b>ary Contact</b><br>Khelli |                                                                | Main P<br>212 867 | hone<br>7 5309      | N<br>P             | Website<br>https://www.no | treallyreal.c           | com  |
| Grants 8              | k Applica                                                                                 | ations             |                                   |                              |                                                                |                   |                     |                    |                           |                         |      |
| Grant<br>Number       | Version<br>Number                                                                         | App<br>Number<br>↑ | Project<br>Title                  | Submission<br>Status         | Grant<br>Program                                               | Grant<br>Year     | Project<br>Director | Amount<br>Approved | Amount<br>Requested       | Modified<br>On <b>↑</b> |      |
|                       | R002                                                                                      | AV20013            | Test VOCA                         | Revision                     | VOCA<br>(Program)<br>Victims of<br>Crime Act                   | 2020/2021         | Joe Corey           |                    |                           | 8/20/2020<br>1:21 PM    | ~    |
|                       | R002                                                                                      | AK19070            | PK Test                           | Revision                     | VAWA<br>(Program)<br>S.T.O.P.<br>Violence<br>Against<br>Women  | 2020/2021         | Joe Corey           |                    |                           | 8/20/2020<br>10:11 AM   | •    |
|                       | R001                                                                                      | AW21019            | Test SVAP<br>3                    | Revision                     | SVAP<br>(Program)<br>State<br>Victims<br>Assistance<br>Program | 2020/2021         | Joe Corey           |                    |                           | 8/20/2020<br>10:03 AM   | ~    |
|                       | Original                                                                                  | AW21002            | VOCA Test<br>January<br>31st 2020 | Draft                        | VOCA<br>(Program)<br>Victims of<br>Crime Act                   | 2020/2021         |                     |                    |                           | 8/18/2020<br>2:13 PM    | ~    |
| < 1                   | 2 3                                                                                       | 4 5                | 6 >                               |                              |                                                                |                   |                     |                    |                           |                         |      |
| Request               | s For Pay                                                                                 | vment              |                                   |                              |                                                                |                   |                     |                    |                           | ⊖ Cr                    | eate |

• When Revision is submitted, you will be directed back to the AGO Grants landing page.

# Requests for **Payment**

32

# **Financial Guide**

- Financial Guidelines are a summary of Federal and State guidelines and do not replace internal agency policies. Stricter policy applies.
- Grant funds must be obligated for expenses that occur during the grant period. (October 1, 2020 – September 30, 2021)
- The costs and activities in the grant must be allowable, necessary, and reasonable.
- All items in the RFP must be in the pre-approved grant budget. New items will require a preapproval and a budget revision. RFPs will not be processed until the revision has been approved.
- All purchases must be completed, invoiced, paid for, and received by the end of the project year on September 30.
- All vendors must be enrolled in ACH electronic Payments, per guidance from the SC State Treasurer.

# RFP Submissions

Due either monthly or quarterly.

Agencies should not submit more frequently than monthly or less frequently than quarterly.

#### Monthly

- Monthly RFP is due no later than 30 days after the month ends,
  - Example: October RFP is due no later than November 30.

#### Quarterly

- RFP Quarterly Due Dates:
  - October 1 through December 31 RFP due no later than February 1.
  - January 1 through March 31 RFP due no later than May
     1.
  - April 1 through June 31 RFP due no later than August 1.
  - July 1 through September 30 RFP due no later than November 15.

\*Failure to submit Request for Payment on time with the required back up will result in corrective action that can lead to an agency being placed in an elevated risk status.\*

# Changes to RFP's

#### **Attachments:**

- Upload all documents under respective fields in Budget Expenditures.
- Each document must have the appropriate signatures to be "Certified".

## **Certifications:**

- Individual lines are no longer needed (i.e. personnel / travel)
- Only final RFP Certification by Project Director and Submitter

#### Supplies:

- Approved items have been included in the Financial Guidelines "Supplies List" previously provided.
- If an agency is requesting any item not on the list, they must include it on their narrative.

# Changes to RFP's continued

Travel:

• Individual daily details must still be submitted on the backup documentation. However, Portal submissions may be collapsed to start and end dates of the total trip.

Mileage:

• Mileage Logs have changed and no longer require odometer readings. Instead, Origin and Destination must include a physical street address.

\*In the event of a confidential location, we will accept a public address within a 5 mile radius.

• Individual trip details are still required on backup documentation, BUT Portal submissions should be collapsed into 1 submission per employee per reporting period.

In-Kind Match:

- Waived for VOCA and SVAP
- Volunteer logs are no longer needed

# **Allowable Costs**

Only items that are related to the grant funded staff should be charged to the grant.

Rent and Utilities: Grant-funded personnel can receive a maximum of 150 sq. ft.
Rent for multiple locations is allowable.

- Only a total of 150 sq. ft. will be allowed for each grant funded personnel across all locations.
- Utilities such as water, sewer, electricity, and gas will be reimbursed at rental percentage.
- How to calculate rent?
  - Ex: The agency has 6 employees. The total square footage of the building is 3,500 and the monthly rent amount is \$2,300.

```
6 x 150 = 900
900 / 3,500 = 25.7% or 26%
$2,300 x 26% = $598
```

## **Shared Costs**

- Expenses used by the agency and the grant funded personnel. These costs are reimbursed based on total FTE and grant-funded FTE.
  - Ex: Agency has 100 employees who use a copier that costs \$1,000. Of the 100 employees, only 15 are funded by the grant.

15 grant FTE / 100 Agency FTE = 15% \$1,000 \* 15% = \$150 reimbursable amount

## Travel

• Travel costs must be consistent with your agency's policies and procedures. In the absence of policies, or if state policy is more restrictive, you must follow state policy.

|                  | In State | Out of State |
|------------------|----------|--------------|
| Breakfast        | \$8      | \$10         |
| Lunch            | \$10     | \$15         |
| Dinner           | \$17     | \$25         |
| Per Day<br>Limit | \$35     | \$50         |

#### Per Diem: Follow your policy, up to SC limits.

# Travel

- All conference attendees must ensure that any provided meal at a conference is deducted from their claimed per diem. For example, if lunch is provided, the recipient must deduct the value of the lunch from the amount of per diem claimed (based on state allowable amount).
- For reimbursement, agency must submit an itemized invoice/bill from the hotel. It should show the person's name and the daily rate charged.
- If staff are sharing a room you must write both names on invoice and explain that they shared the room.
- If more than one room is reserved in the same person's name you must write on the invoice who actually stayed in each room.

## Travel - Lodging

- Follow your policy, up to SC allowable limits, which are controlled by the General Services Administration (GSA) rate.
- Verify lodging rates on the GSA website at <u>http://www.gsa.gov</u>
- Note: rates vary by location and season. If your location is not listed, check for and use the default rate.

## Travel - Mileage

- Follow your agency's policy, up to current allowable rate. SC follows posted IRS rate ruling through the SC Comptroller General.
- Current rate is \$0.575, new mileage rates will be released January 1<sup>st</sup>.
- Complete travel support document for reimbursement, which must include origin address, destination address, total miles and the purpose of the trip.
- For vehicles purchased with VOCA funds, mileage logs must be completed and submitted every quarter for the life of the vehicle, and include the name of the driver as well as the other fields on the regular mileage forms. The vehicle must be used exclusively and solely for the provision of direct services to victims of violent crime. Logs can be submitted to myself, Brandon Newsom (BrandonNewsom@scag.gov).
- Mileage to or from home is not reimbursable, with the exception of certified law enforcement officers.

#### **Create Request for Payment**

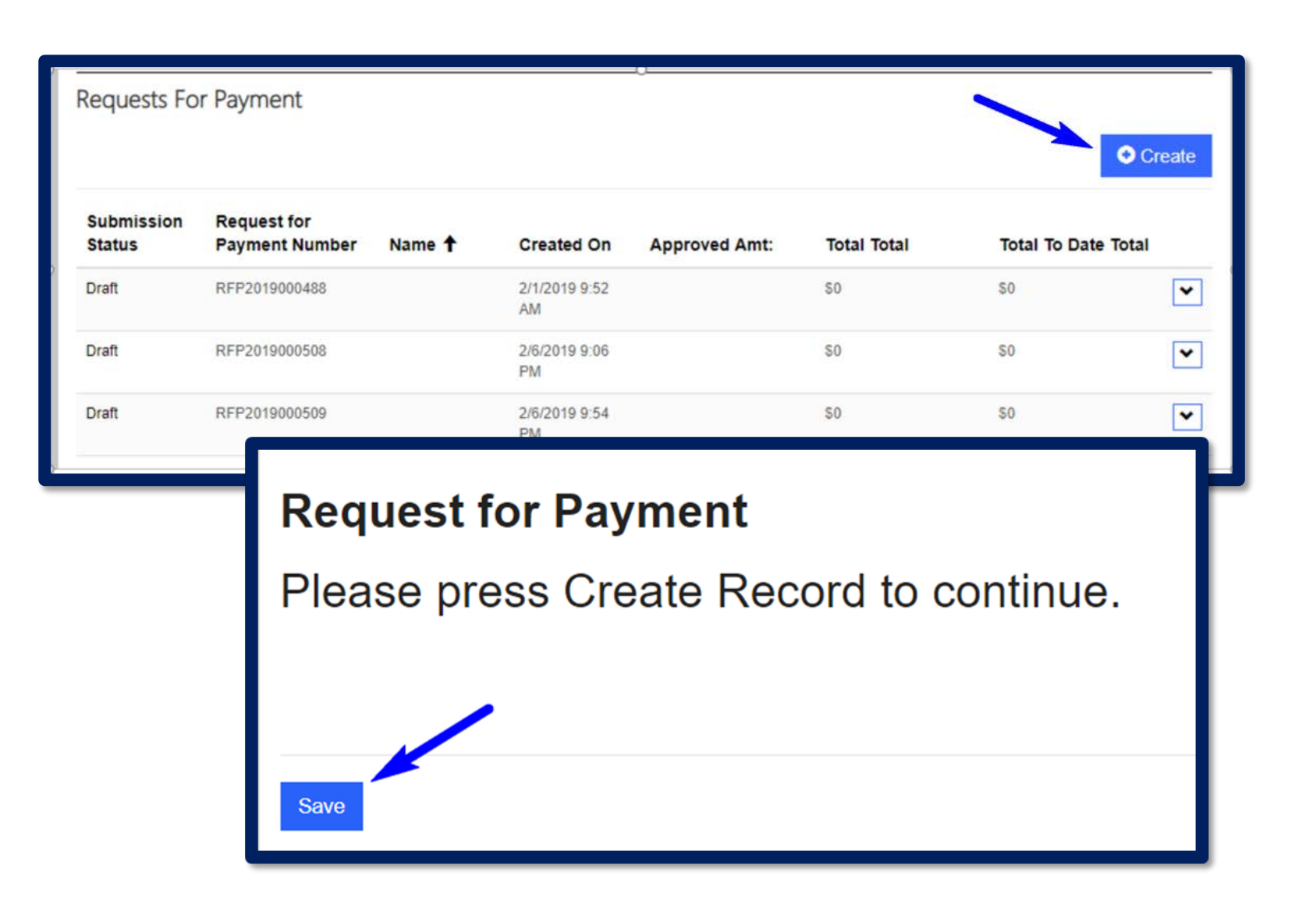

#### •Log into Agency Account.

•Scroll down to the Requests For Payment Section.

#### •Click Create in order to start working on a new RFP.

\*Failure to submit Request for Payment on time with the required back up will result in corrective action that can lead to an agency being placed in an elevated risk status.\*

- Select Create.
- Select Save.

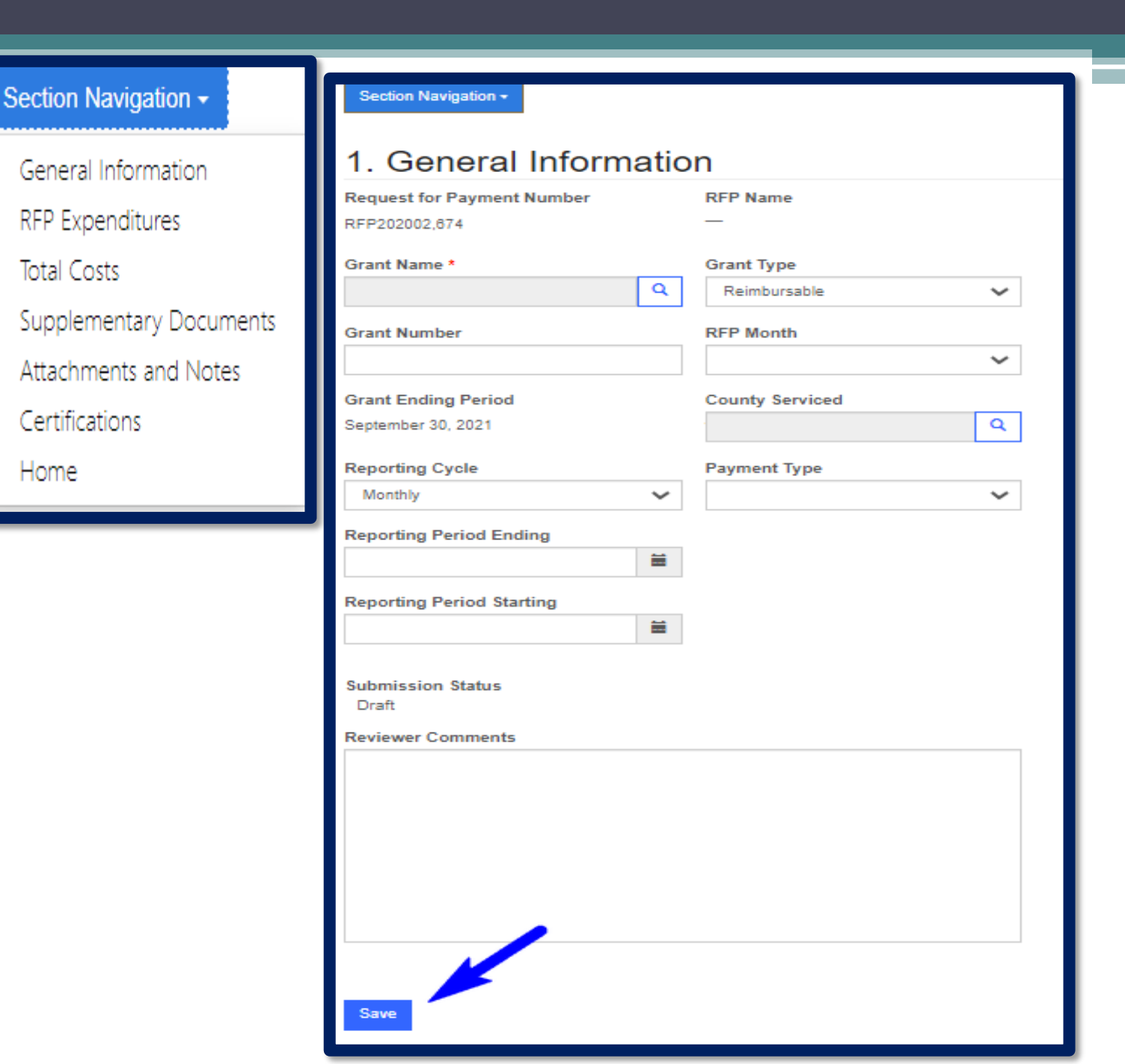

- Complete all fields in the General Information section.
- 2. Select Save.

#### Note:

- from the Section
   Navigation bar you can
   navigate to the
   different sections.
- Reporting Period is reversed in the Portal.

#### **Budget Expenditures - Requirements**

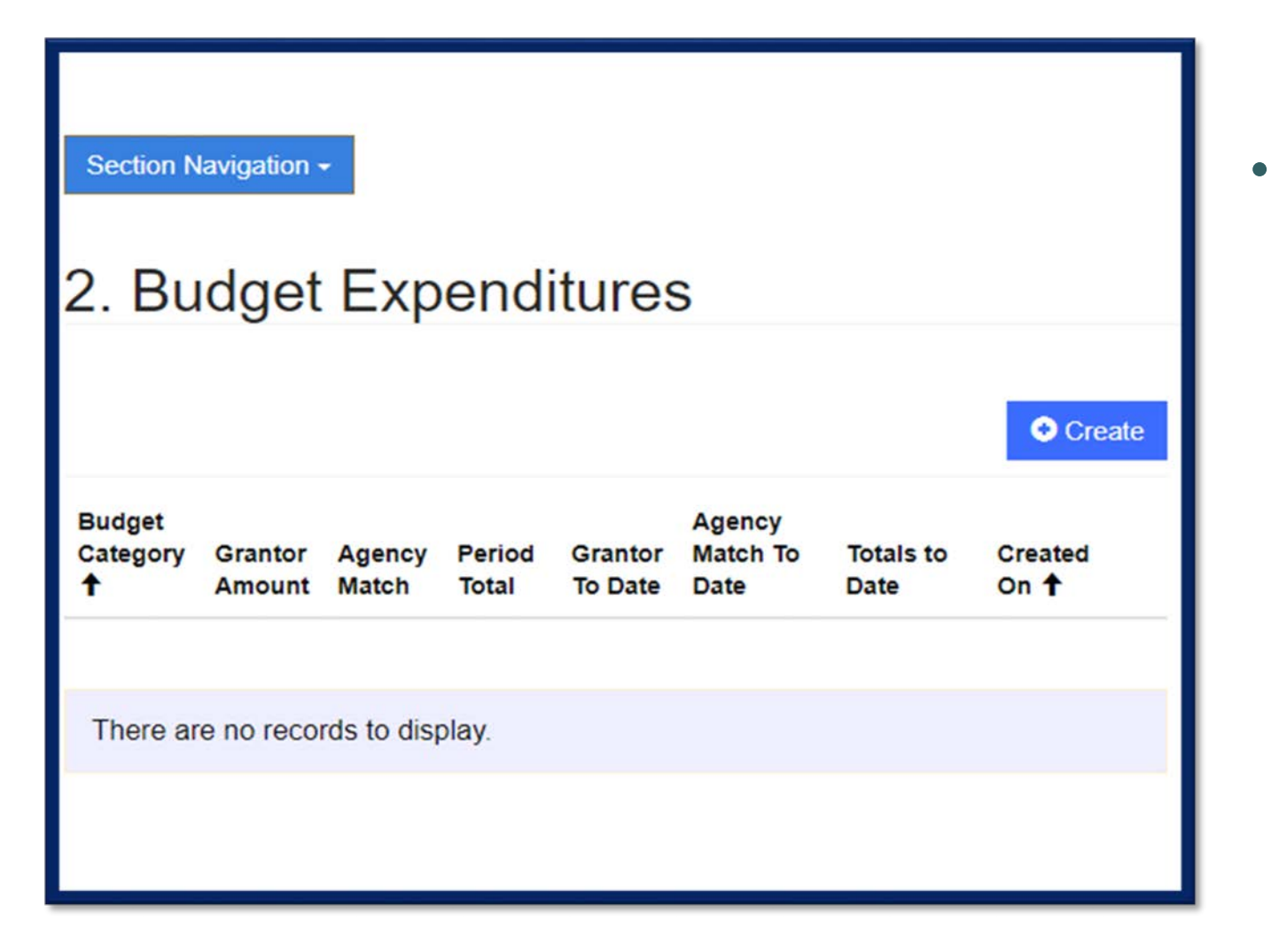

 Agency should create a budget expenditure category entry for each category they are requesting reimbursement for based on the approved category and line items in the grant, (Personnel, Contractual, Travel, Equipment, and Other).

## **Budget Category Expenditures**

#### **CREATE AN EXPENDITURE**

| Budget Category Budget Category *        |                             |               |   |  |
|------------------------------------------|-----------------------------|---------------|---|--|
| 1. Personnel*                            | ~                           |               |   |  |
| Expenditures this Perio                  | od                          |               |   |  |
| Grantor Amount                           | Agency Match                | Period Total  |   |  |
| 10,000.00                                | 20000                       | _             | _ |  |
| Total Expenditures to<br>Grantor To Date | Date<br>Agency Match To Dat |               |   |  |
| Notes and Comments                       |                             | Attach a File |   |  |
|                                          |                             |               |   |  |

- Agency must enter current grantor and agency match amount. (Grantor to date and Agency Match to date, leave blank).
- Ensure all attachments have been uploaded prior to submitting.
  - All back up should be attached as a <u>single PDF</u> under the corresponding section. Personnel back up should be under the Personnel Budget Expenditure, All Travel back up should be attached under the Travel Budget Expenditure etc.

#### Request For Payment - Total Costs

| Request for Pa<br>Total Costs<br>Section Navigation -         | ayment                              |                               |
|---------------------------------------------------------------|-------------------------------------|-------------------------------|
| 3. Total Costs                                                |                                     |                               |
| Expenditures this Period<br>Grantor Amount - Period<br>\$0.00 | Agency Amount -<br>Period<br>\$0.00 | Total Total<br>\$0.00         |
| Total Expenditures<br>Grantor Amount<br>\$0.00                | Agency Amount<br>\$0.00             | Total To Date Total<br>\$0.00 |

 Once the agency has entered all Budget Category Expenditures and reviewed the total costs of the RFP click Save.

| 4. Supplementary Documents                                                                                                    |                                                                                                    |                        |
|----------------------------------------------------------------------------------------------------|----------------------------------------------------------------------------------------------------|------------------------|
| Summary Statements of Personnel Services                                                                                                    |                                                                                                    |                        |
|                                                                                                    |                                                                                                    |                        |
| Grantor Match<br>Salary Salary<br>and and<br>Hours Fringe – Fringe –<br>Submission Agency Employee Worked Charged Charged<br>Status ↑ Name ↑ Name Job Title on Project to Project to Project                                                                      |                                                                                                    |                        |
|                                                                                                    | Volunteer Hour Logs                                                                                                    | Summary Documents      |
| There are no records to display.                                                                                                    |                                                                                                    |                        |
| Grantor Salary Match Salary and                                                                                                    | Submission Log Total Eligible<br>Status Number 🕇 Match Total Hours Created On                                                             | section                |
| and Fringe – Fringe – Charged<br>Charged to to Project                                                                                                    |                                                                                                    |                        |
| Project                                                                                                    | There are no records to display.                                                                                                    | Each funded position   |
| Travel Support Documents                                                                                                    | Nilson Summer Desuments                                                                                                    | requires an individual |
| Create                                                                                                    | Create                                                                                                    | Summary Statement      |
| Date         Staff           Submission         Submitted         Conference         Member         Grantor         Cash         Grand         Created           Status         ↑         Name         Name         Amount         Match         Total         On | Funded Rate Mileage<br>Submission Grant Position Total Per Total Name<br>Status Year Month (Employee) Miles Mile Cost <b>†</b> Supervisor | Summary Statement.     |
|                                                                                                    | €                                                                                                    |                        |
|                                                                                                    | There are no records to display.                                                                                                    |                        |
|                                                                                                    |                                                                                                    |                        |
|                                                                                                    | Save                                                                                                    |                        |

## Supplemental – Summary Statement

| Statement Number  |         | Agency Name<br>*TEST Stark Industries | × | ٩ |
|-------------------|---------|---------------------------------------|---|---|
| Dates Worked From |         | Dates Worked To                       |   |   |
| 8/1/2020          | <b></b> | 8/31/2020                             |   | Ħ |
| Payroll Frequency |         |                                       |   |   |
| Monthly           | ~       |                                       |   |   |
|                   |         |                                       |   |   |
|                   |         |                                       |   |   |
| Save              |         |                                       |   |   |
|                   |         |                                       |   |   |

# Enter all fields and click "Save".

| 50 |  |
|----|--|
|    |  |
|    |  |

| ONE EMPLOYEE PER FORM                             | l and | EMP | LOYEE MUST SIGN                                 |
|---------------------------------------------------|-------|-----|-------------------------------------------------|
| RFP Number                                        |       |     | Submission Status                               |
| RFP - UNKNOWN - 1/1/2019                          | ×     | Q   | Draft                                           |
| Grant Name                                        |       |     |                                                 |
| *Test JT*                                         | ×     | ٩   |                                                 |
|                                                   |       |     |                                                 |
| Employee Name                                     |       |     | Job Title (Grant Page 2)                        |
| Jill Doe                                          | ×     | Q   | Volunteer Coordinator                           |
| Hours Worked on Project                           |       |     | Total Hours Worked                              |
| 160                                               |       |     | 160                                             |
| % Hours Worked                                    |       |     | Base Salary for Covered Period                  |
| —                                                 |       |     | 2500                                            |
| Base Salary Fringe Benefits                       |       |     | Total Salary and Fringe Benefits                |
| 1200                                              |       |     | —                                               |
| Grantor Salary and Fringe – Charged to<br>Project |       |     | Match Salary and Fringe – Charged to<br>Project |
| 3700                                              |       |     | 0                                               |
|                                                   |       |     |                                                 |

- Job Title must match on the following:
  - Approved Grant Budget.
  - Notification of Hire.
  - Backup documentation submitted on this RFP.
- Hours worked on Project vs Total Hours Worked, must not exceed approved allocation percentage.

| Fringe Repetits Breakdown       |                                     |                                   |                              |
|---------------------------------|-------------------------------------|-----------------------------------|------------------------------|
| FICA %                          | FICA Amount                         | Other (Detailed Below)            |                              |
| .765                            | 191                                 | Long-term Disability %            | Long-term Disability Amount  |
| Retirement %                    | Retirement Amount                   | 0                                 | 0                            |
| 15                              | 375                                 | Short-term Disability %           | Short-term Disability Amount |
| Workers Compensation %          | Workers Compensation Amount         | 0                                 | 0                            |
| 2                               | 50                                  | Other %                           | Other Amount                 |
| Unemployment %                  | Unemployment Amount                 | 0                                 | 0                            |
| 5                               | 125                                 | Vision %                          | Vision Amount                |
| Health %                        | Health Amount                       | 0                                 | 0                            |
| 1                               | 20                                  |                                   |                              |
| Dental %                        | Dental Amount                       | Total Other                       |                              |
| 1                               | 20                                  | Total Other %                     | Total Other Amount           |
| Preretirement Death Benefit %   | Pre Retirement Death Benefit Amount | -                                 | _                            |
| 0                               |                                     |                                   |                              |
|                                 | 0                                   | Please Attach Supporting Document | ation Here                   |
| Accidental Death Benefit (LE) % | Accidental Death Benefit Amount     | There are no notes to display     |                              |
| 0                               | 0                                   | There are no notes to display.    |                              |
|                                 |                                     |                                   |                              |
|                                 |                                     |                                   |                              |

Fringe benefits must match the backup documentation.

Enter Fringe Benefit amount, ensuring it does not exceed employees approved benefit percentage.

\_\_\_\_\_

Agency policy must be on file in order to be reimbursed.

\*\* Each field needs to be entered, blank fields must be entered as "o".

| latch Base Salary Fringe       |
|--------------------------------|
| \$781.00                       |
| Date Signed                    |
| 8/21/2020                      |
| Submission Status              |
| Submitted 🗸                    |
| Ready to Submit?<br>○ No ● Yes |
|                                |
|                                |
|                                |

- Individual certifications are no longer needed in the system. These fields may be omitted.
- Ensure backup documentation has signatures before uploading the attachment.
  - If Employee and Supervisor cannot sign the same document, an email from the missing person can be attached for certification.
- Ensure information provided is correct before submitting.

## Mileage Support Documents

| Mileage Support              | Documents       |                                  |                                                                                           |                                                                   |                          |          | ¢  | Create  |
|------------------------------|-----------------|----------------------------------|-------------------------------------------------------------------------------------------|-------------------------------------------------------------------|--------------------------|----------|----|---------|
| Submission Gra<br>Status Yea | ant<br>ar Month | Funded<br>Position<br>(Employee) | Total<br>Miles                                                                            | Rate<br>Per<br>Mile                                               | Mileage<br>Total<br>Cost | Nar<br>↑ | ne | Supervi |
|                              |                 | F<br>E                           | Requersion<br>Agency Na<br>TEST Star<br>Funded Po<br>Jill Doe<br>Brief Desc<br>August's f | iired<br>ame<br>k Industrie<br>osition (E<br>cription *<br>milage | Fields<br>s<br>mployee)  | ×        | ٩  |         |

- 1. Select Create.
- 2. Enter Funded Position and Brief Description.
- 3. Select Save.

| Section Navigation -                           |                              |                     |                        |
|------------------------------------------------|------------------------------|---------------------|------------------------|
| RFP Detail Bud<br>Funded Position (Employee)   | lget Deta                    | il Category         | <sup>,</sup> Travel    |
| Document Number<br>MSD202004,638<br>Supervisor |                              |                     |                        |
| Bob Smith                                      | <b>x</b> Q                   |                     |                        |
| Submission Status<br>Draft                     |                              |                     |                        |
| Mileage Detailed Support Line                  | Items<br>Items <del>-</del>  |                     |                        |
| Line<br>Number Date <b>↑</b>                   | Purpose of Trip<br>in Detail | Total Daily Mileage | Created<br>On <b>↑</b> |

- 1. Enter Funded Position and Supervisor.
- 2. Select Create.

| I∎ *Grid I | Mileage Support  | Line Item | s•    |        |        | Creat |
|------------|------------------|-----------|-------|--------|--------|-------|
| Mileage De | tailed Support I | Line Item | s     |        |        |       |
|            |                  |           |       |        |        |       |
| Draft      |                  |           |       |        |        |       |
| Submissio  | n Status         |           |       |        |        |       |
| Bob Smith  |                  | ×         | ۹     |        |        |       |
| Supervisor |                  |           |       |        |        |       |
| MSD202004  | ,640             |           |       |        |        |       |
| Document   | Number           |           |       |        |        |       |
| JIII DOE   |                  | ^         | 4     |        |        |       |
| Funded Po  | sition (Employe  | e)        |       |        |        |       |
|            |                  | uuye      |       |        | legory | Παν   |
| KFN I      | Detail Ri        | IIdae     | t Det | ail Ca | teaorv | Trav  |

| 1 | Name (Funded Position)    |   |          |
|---|---------------------------|---|----------|
|   | Jill Doe                  | × | Q        |
|   | Purpose of Trip in Detail |   |          |
|   |                           |   | <b>y</b> |
|   |                           |   |          |
|   | Date                      |   |          |
|   |                           |   | , e      |
|   | Origin                    |   |          |
|   |                           |   |          |
|   | Destination               |   |          |
|   | 1                         |   |          |
|   | Beginning Odometer        |   |          |
|   | 0                         |   |          |
|   | Ending Odometer           |   |          |
|   | 150010                    |   |          |
|   | Total Daily Mileage       |   |          |
|   | _                         |   |          |

One Mileage submission must be entered per employee for the RFP period.

For example: January Mileage for Jill Doe.

- Start Odometer always at Zero
- Ending Odometer will be the total number of miles on the employees mileage log (backup documentation).

## Certification **Total Miles** 0 Rate Per Mile .585 **Total Amount** I certify or affirm..... Employee Typed Name Funded Position (Employee) × Date Signed by Employee

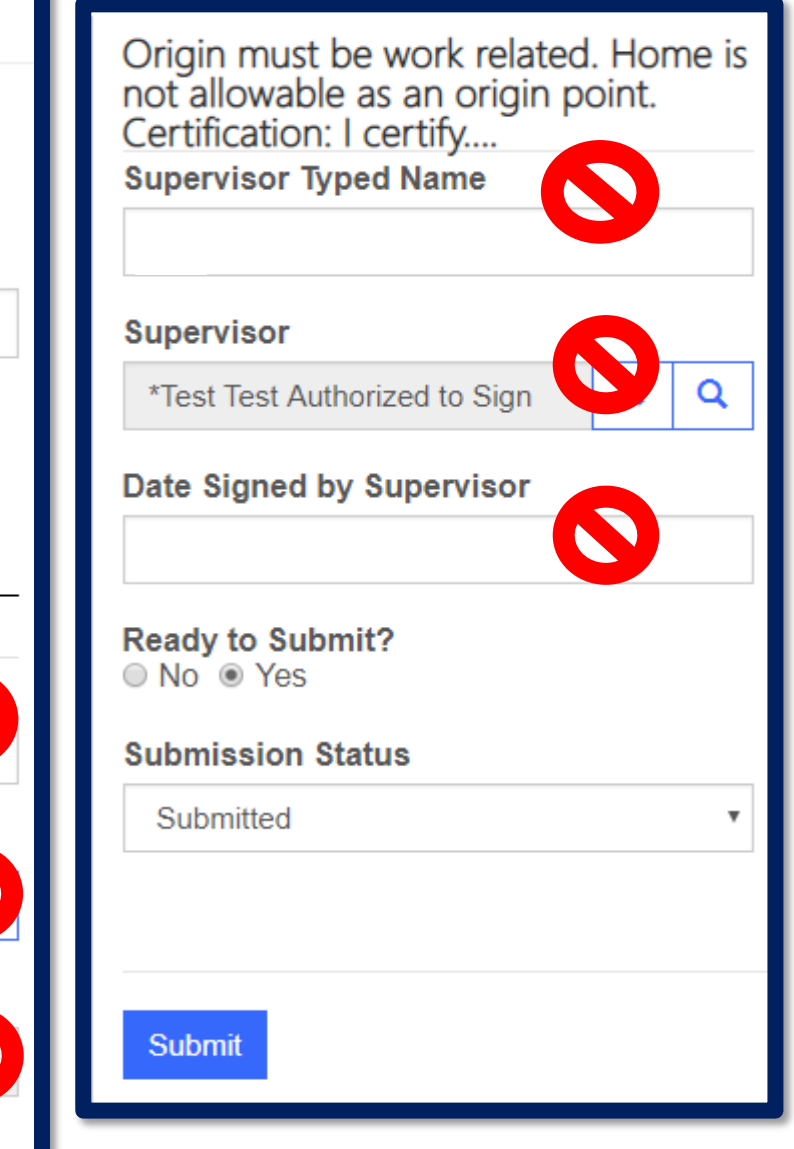

- 1. Rate per mile must be entered.
- 2. Certification is not needed.
- Backup documentation must have employee and supervisor signature.

## **Travel Support Supplementary Document**

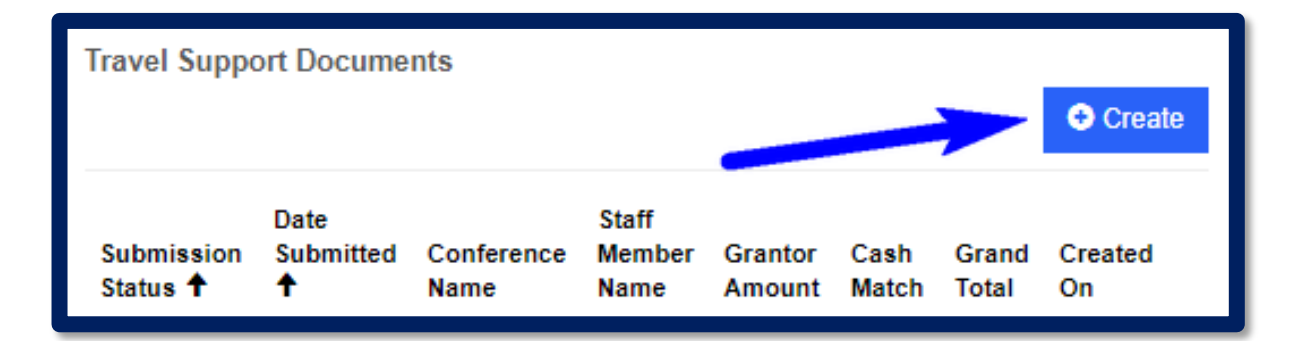

To enter a travel support document for approved training complete the steps below:

- 1. Click Create.
- 2. Entry must include the start and end of the conference.
- 3. Backup documentation should include the following per day of travel.
  - Departure Location/time.
  - Arrival Location/time.
  - Daily expenses for each day of travel (to include baggage, parking, daily hotel lodging with applicable taxes, per diem, ground transportation).

#### **Travel Support Document**

| RFP Detail Budget Category Travel                            |   |               |   |   |  |  |  |  |  |
|--------------------------------------------------------------|---|---------------|---|---|--|--|--|--|--|
| One Travel Document Per Staff Member<br>Document Number<br>— |   |               |   |   |  |  |  |  |  |
| Agency *                                                     |   | *Grant Number |   |   |  |  |  |  |  |
| *TEST Stark Industries                                       |   | PK Test       | × | ۹ |  |  |  |  |  |
| RFP Number       ×     Q       Conference Name *             |   |               |   |   |  |  |  |  |  |
| Staff Member Name                                            | 0 |               |   |   |  |  |  |  |  |
| Jill Doe 🗙 Q<br>Save                                         |   |               |   |   |  |  |  |  |  |

- Enter correct data into each field: Grant Number, Conference Name, Grant Funded Employee Name.
- 2. Click Save.

Portal will then display the travel detailed line items entry screen.

#### **Travel Detailed Line Items** Meals and Subsistence are Reportable as Income if There was no Overnight Stay Involved CVAG Travel Support Document Line Items (Travel Support Line Items) Create \*Grid Travel Support Document Line Items . Travel Support Lodging Line Item Misc Use Meals Line Description Per GSA Other Travel Line Item ÷ Airfare Transportion Number Agency Total Diem Rate Expen ►

#### Click to Create.

#### Travel Detail Line Item Entry

- Enter total Travel Expenses for trip.
- Multi-day trips no longer need to be broken out in the Portal, but they are still required on backup documentation.
- Select Save.

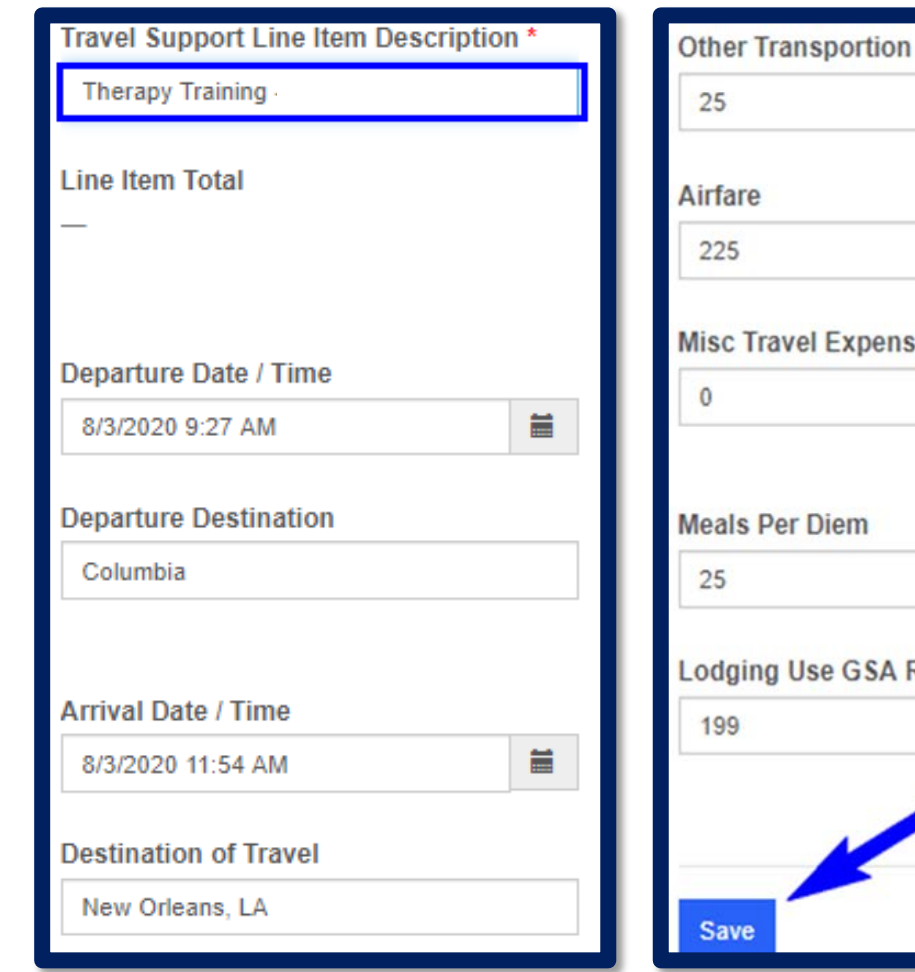

# **Misc Travel Expense** Lodging Use GSA Rate

Other: Shuttle, Taxi, Uber, Lyft

Misc: Baggage, Parking

Meals: Daily Lodging Rate plus Daily Taxes

| Totals                    |                            |
|---------------------------|----------------------------|
| Total Per Diem Meals      | Total Lodging Use GSA Rate |
| \$0.00                    | \$0.00                     |
|                           |                            |
|                           |                            |
| Total Airfare             | Total Other Transportation |
| \$0.00                    | \$0.00                     |
| Total Misc Travel Expense | Grand Total                |
| 0.00                      | \$0.00                     |
|                           | Grantor Amount             |
|                           | 100,000                    |
|                           | Cash Match                 |
|                           | 20,000                     |

Cumulative travel detail lines will populate once submitted.

- 1. Agency must enter the grantor and match amounts claimed on the RFP.
- 2. Select Save.

|                                                                                                    |                                       |               | Agency Traveler 2                                                                                                    |                             |
|----------------------------------------------------------------------------------------------------|---------------------------------------|---------------|----------------------------------------------------------------------------------------------------|-----------------------------|
|                                                                                                    |                                       | ۹             |                                                                                                    | ٩                           |
| Agency Traveler 3                                                                                                    |                                       |               | Agency Traveler 4                                                                                                    |                             |
|                                                                                                    |                                       | ۹             |                                                                                                    | ٩                           |
| Agency Traveler 5                                                                                                    |                                       |               | Agency Traveler 6                                                                                                    |                             |
|                                                                                                    |                                       | Q             |                                                                                                    | Q                           |
| registration fee have be                                                                                                    | en deduc                              | ted f         | in a conference or convention<br>from this travel claim, and the                                                                                                    | ion<br>hat this             |
| registration fee have be<br>claim is true and correct<br>requirements of state la<br>Typed Name                                                                     | en deduc<br>t in every<br>ws, rules a | ted f<br>mate | In a conference or convention<br>rom this travel claim, and the<br>erial matter and conforms we<br>regulations.<br>Date Submitted                                           | ion<br>hat this<br>vith the |
| registration fee have be<br>claim is true and correct<br>requirements of state la<br>Typed Name<br>Jill Doe                                                         | en deduc<br>t in every<br>ws, rules a | ted f<br>mate | In a conference or convent<br>rom this travel claim, and the<br>erial matter and conforms w<br>egulations.<br>Date Submitted<br>8/21/2020                                   | ion<br>nat this<br>vith the |
| clutes, any meals of loc<br>registration fee have be<br>claim is true and correct<br>requirements of state la<br>Typed Name<br>Jill Doe<br>Submitted By             | en deduc<br>t in every<br>ws, rules a | ted f<br>mate | In a conference or convent<br>rom this travel claim, and the<br>real matter and conforms we<br>regulations.<br>Date Submitted<br>8/21/2020<br>Submission Status             | ion<br>hat this<br>vith the |
| clutes, any means of loc<br>registration fee have be<br>claim is true and correct<br>requirements of state la<br>Typed Name<br>Jill Doe<br>Submitted By<br>Jill Doe | en deduc<br>t in every<br>ws, rules a | and r         | In a conference or convent<br>rom this travel claim, and the<br>real matter and conforms we<br>egulations.<br>Date Submitted<br>8/21/2020<br>Submission Status<br>Submitted | ion<br>hat this<br>vith the |

Submit

- 1. Select Submit.
- 2. Entries will post to Travel Support Documents.

| Travel Support Documents      |                               |                     |                         |                   |               |                |                     |   |  |
|-------------------------------|-------------------------------|---------------------|-------------------------|-------------------|---------------|----------------|---------------------|---|--|
| Submission<br>Status <b>↑</b> | Date<br>Submitted<br><b>↑</b> | Conference<br>Name  | Staff<br>Member<br>Name | Grantor<br>Amount | Cash<br>Match | Grand<br>Total | Created<br>On       |   |  |
| Submitted                     | 3/6/2019                      | Therapy<br>Training | Jill Doe                |                   |               | \$0.00         | 3/7/2019<br>9:23 AM | • |  |
| 4                             |                               |                     |                         |                   |               |                |                     | • |  |

#### Section Navigation -

## 6. Certification

I certify that this is a correct statement of project costs for the period identified above and the appropriate documentation to support these costs is attached. Additionally, all expenses claimed are made in compliance with federal, state and local statures and regulations and are in accordance with the approved grant.

Project Director's Typed Name
Certification Date:

Jill Doe
8/21/2020

Submission Status
Draft
Ready to submit?
No 
Yes

- The final Certification is the only certification field required on RFPs.
- All fields are required for this submission.
- Ensure "Ready to Submit" has been switched to "Yes".

#### Attachments – Back-up Documentation

- Submit all documents as one attachment per field.
  - For example: All personnel documents for all employees, will be uploaded as one PDF file under the "Personnel" field within the "Budget Expenditures" section.
- Summary Statement of Personnel Services: Timesheet, Time And Effort, Payroll Report, Employer Portion of Employer Contributions.
- Travel Support Document: Hotel itemized receipt, meal receipts if required by agency travel policy, airline receipt, baggage receipt, taxi/shuttle receipts.
- Mileage Support Documents: Agency must enter addresses in the Origin and Destination fields, total miles per trip, purpose of the trip.

#### Attachments - Other

- Other Other Budget Detail Worksheet (Paper) list approved budget line item, then list vendor, and attach all invoices.
- Invoices should marked as paid with check or payment information and date paid.
- For utility bills, cell phone bills, that have a coverage period we need the cover.
- Page of the bill and the detail page. Example, cell phone bill should have the cover page and the billing detail with the cell phone numbers with the monthly charges and which grant funded staff the cell phones are assigned to.
- Please note that the grant is reimbursable and agencies should not submit quotes or orders for reimbursement. Only paid invoices should be submitted for reimbursement in the RFP.

#### Attachments - Other

- Rent Provide monthly lease billing or copy of payment. Include an excel sheet that shows where grant funded staff are located along with the monthly calculation if the agency has more than one location.
- Indirect Costs IDC Worksheet by Employee Name for Salary and Fringe; List line items in travel category and other category based on approved line item and the modified total direct costs.

#### Attachments - Equipment

- Equipment– Equipment Budget Detail Worksheet (Paper) listing approved line item and supporting invoice documentation.
- Property Control Form Complete and attach with the invoice.

# **De-obligation Procedures:**

# **Closing Packages**

- De-obligation packages will not be mailed out this year via USPS.
- All packages will be sent via email and should be returned via the portal.
- Review the close-out package for any errors and contact the CVAG Financial Staff for corrections.
- If no errors, print the attachment and have the Authorizing Official sign.

## **Upload Letters**

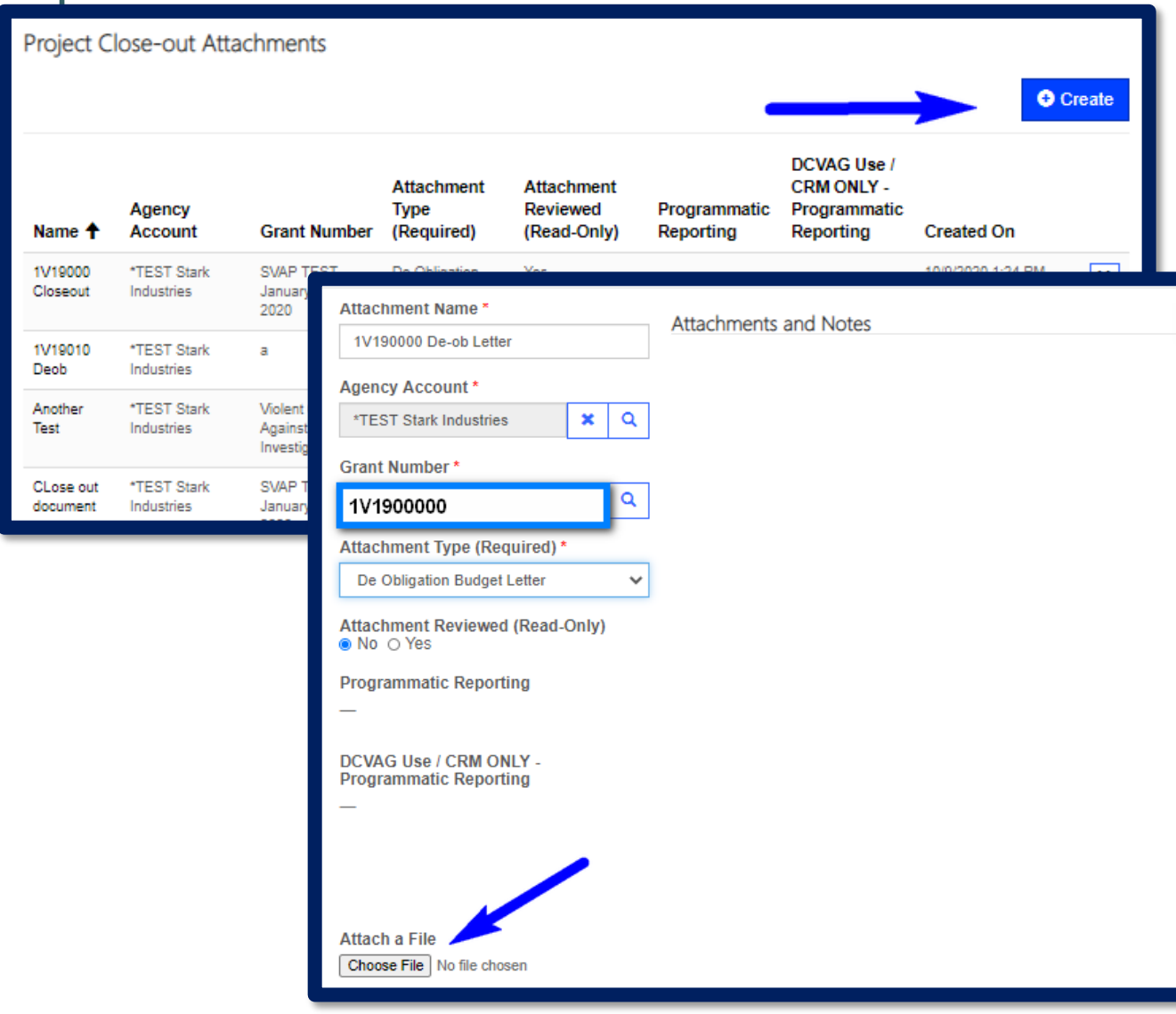

• Once the Agency's Authorizing Official has signed the De-obligation letter, the agency needs to upload the attachment into the Portal.

\*Retain original signatures with internal records.

- Scroll to the bottom of the grants page, "Project Close-out Attachments"
- Click Create
- "Attachment Name" must be the grant number & De-obligation Letter
  - (1V190000 De-obligation Letter)
- Attach the signed letter
- Click "Submit"
- Please email your Brandon Newsom once the letter has been signed and uploaded in the system.

# Questions?

71